## Tax Year 2023 Request Resubmission Extension (RRE) Tutorial

1. Select the **Request an Extension to File a Resubmission** link on the EWR homepage. The system displays the "Request Resubmission Extension" page.

See "Accessing EWR Suite of Services Tutorial" for how to access the EWR homepage.

| Social Security Online Business Services (                                                                                                    | Online 💦 🙀                                                                                                    | ▲                                                         |
|----------------------------------------------------------------------------------------------------|----------------------------------------------------------------------------------------------------|-----------------------------------------------------------|
| www.socialsecurity.gov BSO Main Menu   BSO Information                                                                                                    | Logout                                                                                                    |                                                           |
| Electronic Wage Reporting                                                                                                    | g (EWR)                                                                                                    |                                                           |
| Reporting Wages to Social Security                                                                                                    |                                                                                                    |                                                           |
| Forms W-2/W-3 Online Forms W-2c/W-3c Online Upload Fo                                                                                                    | ormatted Wage File AccuWage Online                                                                                                    | E-mail a Wage Reporting Expert                            |
| Pliot Program Participants - Forms W-2/W-3 Online<br>Thank you for participating in the pilot program for using redesigned Forms                                                                                                    | s W-2/W-3 Online. Please use this pilot application to file U.S. Regular                                                                  | Información en Español                                    |
| If you need to file wage reports for any <u>conditions that are not supported by</u><br>below.                                                                                                    | Online Tutorials & Training                                                                                                    |                                                           |
| Create/Resume Forms W-2/W-3 Online (PDF is not available for W-2PR/M     Create (fill in the form), save, print and submit Forms W-2 and W-3     W-3 an employer can submit, even for the same Employer Identific     Up to 50 Forms W-3 can be saved at a time to be resumed/submitt     associated with it.     A pre-submission PDF is provided to print the Forms W-2 for distrit     Read the list of restrictions to determine whether you can use Form | Wage Reporting Handbook<br>SSN Verification Handbook<br>Online Registration Handbook<br>Online Tutorial<br>FAQs - General Employer        |                                                           |
| Save (or Print) Submitted W-2 Report(s)/PDF to Your Computer (PDF is no<br>A printable final PDF version of a wage report created and submitted using<br>are available for download for only 30 days from the date of submission.                                                                                                    | ot available for W-2PR/W-3PR.)<br>g Forms W-2/W-3 Online can be saved to your computer. The final PDF(s)                                  | Other Useful Information                                  |
| Submission Status                                                                                                    | Employer Report Status                                                                                                    | Before You File     Checking SSNs                         |
| View Submission Status<br>Check report status, errors, and notice information for previously<br>submitted wage reports (Forms W-2/W-3).                                                                                                    | <u>View Employer Report Status</u><br>Check wage report status or view errors for reports submitted for your<br>company by a third party. | Uploading Formatted Files     For Other Electronic Filers |
| Resubmission Notice                                                                                                    |                                                                                                    | General Info about Wage Filing      IDS Information       |
| Did you receive a Resubmission Notice? You may use the following links to resubmit your formatted wage file or request a one-time 15-day extension of the deadline:                                                                                                    |                                                                                                    | Publication Resources                                     |
| Resubmit your Formatted Wage File     Upload your wages in a FFW2/EFW2C formatted file.     The required file form of the specifications for Filing Forms W-2 and W-2c (EFW2/EFW2C).     You will need the proof for your original filing, which can be found on your Resubmission Notice.                                                                                                    |                                                                                                    | Employer Support Links                                    |
| Request an Extension to File a Resubmission           You will need information from the Notice to request an extension.           You cannot extend if (a) the file has previously been resubmitted or                                                                                                    | r (b) today is more than 45 days from the date on the Resubmission Notice.                                                                |                                                           |

- 2. On the "Request Resubmission Extension" page: enter your Employer Identification Number (EIN), Wage File Identifier (WFID), and select the Receipt Year (exactly as they appear on the Resubmission Notice you received from SSA.)
  - a. Select the **Submit** button to request an extension on the deadline for resubmitting your formatted wage file, the system displays the "Resubmission Extension Receipt" page.
  - b. To return to the EWR home page, select the Cancel button.

| Social Security Online                                                                               | Electronic Wage Reporting (EWR)                                                                                                    |
|----------------------------------------------------------------------------------------------------|----------------------------------------------------------------------------------------------------|
| www.socialsecurity.gov                                                                               | EWR Home   E-mail a Wage Reporting Expert   Logout                                                                                                    |
| 💮 Resubr                                                                                             | nission Notice                                                                                                    |
|                                                                                                    | Request Resubmission Extension                                                                                                    |
| Use this form to request a o<br>Employer Identification Nur<br>notice you received from th           | one-time 15-day extension of the deadline for resubmitting your formatted wage file. Please specify the<br>nber (EIN), Wage File Identifier (WFID), and Receipt Year exactly as they appear on the resubmission<br>e Social Security Administration. |
| You may only request an ex                                                                           | tension if :                                                                                                    |
| <ul> <li>The Social Security</li> <li>Less than 45 days f</li> <li>This is the first time</li> </ul> | Administration has sent you a notice requiring you to resubmit your data,<br>have passed since the date on the resubmission notice, and<br>you are requesting a resubmission extension and your most recent version is 01.                           |
| Items marked with an ast                                                                             | erisk (*) are required.                                                                                                    |
| *EIN:                                                                                                |                                                                                                    |
| *WFID:                                                                                               |                                                                                                    |
| *Receipt Year:                                                                                       | 2024 🗸                                                                                                    |
| Cancel                                                                                               | Submit                                                                                                    |
|                                                                                                    |                                                                                                    |
|                                                                                                    |                                                                                                    |
|                                                                                                    |                                                                                                    |
|                                                                                                    |                                                                                                    |
|                                                                                                    |                                                                                                    |

**3.** On the "Resubmission Extension Receipt" page, select the **EWR Home Page** button to return to the EWR home page.

| Social Security Online                                    | Electronic Wage Reporting (EWR) EWR Home   E-mail a Wage Reporting Expert   Logout                                                                                                    |                     |
|-----------------------------------------------------------|----------------------------------------------------------------------------------------------------|---------------------|
| 🕅 Resubm                                                  | ission Notice                                                                                                    |                     |
|                                                           | Resubmission Extension Receipt                                                                                                    | 3                   |
| Date: 06-Oct-2023 Time: 0                                 | 1:58 PM Eastern Time                                                                                                    |                     |
| Your request has been gran<br>offered. Use your browser m | ted for a 15-day extension to resubmit your annual wage data to the Social Security Administration. No further extensions will be<br>neur to save or print this Extension receipt for your records. |                     |
| You have received a 15-day                                | extension for WFID 43 - 01 and Receipt Year 2024.                                                                                                    |                     |
| *The new deadline for filing                              | your resubmission is 04/18/2024. The original deadline was 04/03/2024.                                                                                                    |                     |
| EWR Home Page                                             |                                                                                                    |                     |
|                                                           |                                                                                                    |                     |
|                                                           |                                                                                                    |                     |
|                                                           |                                                                                                    |                     |
|                                                           |                                                                                                    |                     |
|                                                           |                                                                                                    |                     |
|                                                           |                                                                                                    |                     |
|                                                           |                                                                                                    |                     |
| Have a questi                                             | on? Call 1.800-772-6270 Mon - Fri. 7AM to 7PM Eastern Time to speak with Employer Customer Service personnel For TDD/TT                                                                             | ( call 1-800-325-07 |